Thermostat avec contact normalement ouvert et enjoliveur, programmable

### Consignes de sécurité

L'intégration et le montage des appareils électriques doivent uniquement être réalisés par un électricien spécialisé. Les prescriptions de prévention des accidents en vigueur doivent alors être respectées.

Pour atteindre les exigences de la classe de protection II. les mesures d'installation correspondantes doivent être prises.

L'appareil est conforme aux instructions de la norme EN 60730 et fonctionne selon le mode d'action 1C.

Le non-respect des instructions peut entraîner des dommages sur l'appareil, un incendie ou d'autres dangers.

Le mode d'emploi fait partie intégrante du produit et doit être conservé par l'utilisateur

#### Structure de l'appareillage

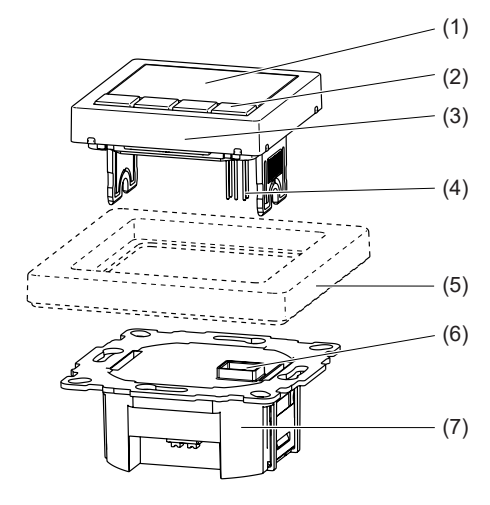

#### Figure 1: vue d'ensemble de l'appareillage

- (1) Écran
- (2) Touches de commande
- (3) Élément de commande
- (4) Contacts enfichables pour le mécanisme
- (5) Cadre (non compris dans le lot de livraison)
- (6) Douille pour contacts enfichables

# (7) Mécanisme

## Fonctionnement

En mode automatique, le thermostat programmable permet une régulation de la température ambiante indépendamment de l'heure et du jour de la semaine (programme), de manière à adapter le besoin en chauffage aux habitudes de vie de chaque foyer. Si nécessaire, la température régulée automatiquement peut également être aiustée manuellement.

La régulation s'effectue via la valeur mesurée par la sonde interne. Si la température n'atteint pas la valeur programmée, le chauffage est activé. Il est en outre possible de raccorder une sonde externe pour mesurer la température du sol/ ambiante.

Le processus de régulation est réglable en fonction du type de chauffage

- Thermostat d'ambiance Le chauffage est activé lorsque la température ambiante diminue et passe sous la valeur de consigne réglée.
- Régulateur de température au sol La température au sol est régulée. Le chauffage est activé lorsque la température au sol

(mesurée par la sonde de température externe) diminue et passe sous la valeur de consigne.

- Thermostat d'ambiance avec limiteur La température ambiante est régulée, et la température au sol (mesurée par la sonde de température externe) est limitée indépendamment de la température ambiante. Le chauffage est activé lorsque la température ambiante diminue et passe sous la valeur de consigne réglée.

#### Manipulation

#### Concept de commande

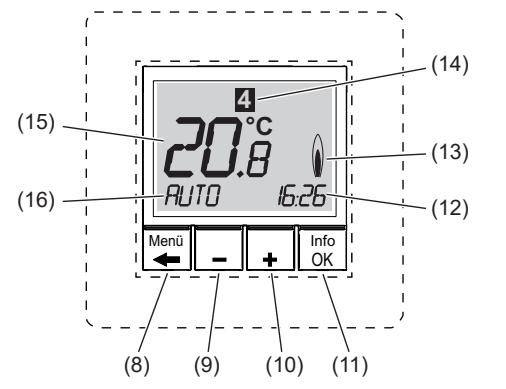

- Figure 2 : Vue d'ensemble des éléments de commande et de l'affichage de base
- (8) Touche Menu/←
- (9) Touche -
- (10) Touche +
- (11) Touche Info/OK
- (12) Heure actuelle/affichage de textes d'aide
- (13) Affichage du mode de chauffage
- (14) Affichage du jour de la semaine
- (15) Affichage de la température ambiante
- (16) Affichage de la fonction/des réglages

#### Commande du thermostat

Les guatre touches situées sous l'écran permettent de naviguer dans le menu. Dans le menu, il est possible de régler et d'activer des fonctions, ainsi que d'ajuster des réglages

- **i** La commande peut également s'effectuer lorsque l'élément de commande est retiré.
- i Si aucune touche n'est actionnée pendant plus de 3 minutes, l'appareil revient automatiquement à la fonction précédente et à l'affichage de base
- Dans l'affichage de base, appuyer sur la touche Info/OK (11).

Des informations relatives au mode de fonctionnement/à la fonction actuel(le) sont affichées sous forme de texte défilant. En appuyant à nouveau sur Info/OK, l'appareil revient à l'affichage de base.

■ Appuyer sur la touche Menu/ (8).

L'affichage de base disparaît. MENU apparaît brièvement dans l'affichage de la fonction (16). En-bas de l'écran (12), un texte d'aide concernant la sélection actuelle s'affiche sous forme de texte déroulant. La sélection de menu peut s'effectuer.

- i Dans les menus, l'appareil revient à l'affichage/ au réglage précédent en appuyant sur Menu/~. En appuyant plusieurs fois sur Menu/←, l'appareil revient à l'affichage de base.
- Appuyer sur la touche +/- (9/10).

Les modes de fonctionnement/fonctions et les menus de réglage sont remplacés. Une description s'affiche en-bas de l'écran.

Appuyer sur la touche Info/OK (11)

Sélection de la fonction: La sélection actuelle de la fonction est validée. Le cas échéant. procéder aux réglages nécessaires avec la touche +/- (9/10) et valider avec Info/OK (11).

Réglages: La sélection du menu de réglage est validée. Procéder aux autres réglages avec la touche +/- (9/10) et valider avec Info/ **OK** (11).

Lorsque tous les réglages sont terminés, l'appareil revient à l'affichage de base. La fonction sélectionnée est affichée à l'écran (16).

i En plus des fonctions réglables en texte déroulant, des identificateurs de la fonction sous forme de combinaison de lettres et de chiffres apparaissent également à l'écran (15) dans les menus de réglage.

#### Ajustement manuel de la température de consigne

Dans les modes de fonctionnement **AUTO** et MANUEL, la température de consigne est ajustée en continu

- L'appareil se trouve dans l'affichage de base.
- Appuyer sur la touche +/- (9/10).
- La température de consigne actuelle clignote. Appuyer sur la touche +/- de manière répétée
- jusqu'à ce que la température souhaitée soit affichée
- À l'aide de la touche **OK** (11), reprendre la température affichée.

L'appareil revient à l'affichage de base.

**i** AUTO- indique que la température de consigne ajustée manuellement diffère de la température enregistrée dans le programme temps-température. La régulation s'effectue à la température de consigne modifiée jusqu'à la prochaine période de commutation.

#### Désactivation de la régulation

- L'appareil se trouve dans l'affichage de base ■ Maintenir la touche Menu/← (8) enfoncée
- pendant 10 s

L'affichage passe alors dans le menu. Après 10 s, l'appareil revient à l'affichage de base. L'affichage de la fonction (16) indique OFF.

i La régulation est à nouveau activée en sélectionnant un mode de fonctionnement/une fonction

#### Sélection et modification de programmes

Le régulateur propose trois programmes temps-

#### Programme '

température

| °C        |        |                    |         |         |         |         |         |   |
|-----------|--------|--------------------|---------|---------|---------|---------|---------|---|
| 22        |        |                    |         |         |         |         |         |   |
| 21        |        |                    |         |         |         |         |         |   |
| 20        |        |                    |         |         |         |         |         |   |
| 19        |        |                    |         |         |         |         |         |   |
| 18        |        |                    |         |         |         |         |         |   |
| 17        |        |                    |         |         |         |         |         |   |
| 16        | -      | Lu – Ve<br>Sa – Di |         |         |         |         |         | - |
| 15        |        |                    |         |         |         |         |         | _ |
| 14 6:00 h | 8:00 h | 10:00 h            | 12:00 h | 14:00 h | 16:00 h | 18:00 h | 20:00 h | 2 |

#### Figure 3: diagramme temps-température (profil journalier) pour le programme 1

Programme avec six périodes de commutation et diminution de la température à 18 °C le matin et l'après-midi les jours ouvrés (absence). Le weekend, diminution de la température le matin et la nuit.

|             | Lu - Ve |      | Sa - Di |      |
|-------------|---------|------|---------|------|
| Période de  | Ð       | 1°C  | Ð       | 1°C  |
| commutation |         |      |         |      |
| 1           | 6:00    | 21,0 | 7:00    | 21,0 |
| 2           | 8:30    | 18,0 | 10:00   | 18,0 |
| 3           | 12:00   | 21,0 | 12:00   | 21,0 |
| 4           | 14:00   | 18,0 | 14:00   | 21,0 |
| 5           | 17:00   | 21,0 | 17:00   | 21,0 |

| 22:00 | 15,0 | Sa: 23:00 | 15,0 |
|-------|------|-----------|------|
|       |      | Di: 22:00 |      |

#### Programme 2

| °C     | 1      | 1       | 1       |         |         |         |         |    |
|--------|--------|---------|---------|---------|---------|---------|---------|----|
| 22     |        |         |         |         |         |         |         | -  |
| 21     |        |         |         |         |         |         |         |    |
| 20     |        |         |         |         |         |         |         |    |
| 19     |        |         |         |         |         |         |         |    |
| 18     |        |         |         |         |         |         |         |    |
| 17     |        |         |         |         |         |         |         |    |
| 16     |        | Lu – Ve |         |         |         |         |         |    |
| 15     |        | Sa – Di |         |         |         |         |         |    |
| 14     |        |         |         |         |         |         |         |    |
| 6:00 h | 8:00 h | 10:00 h | 12:00 h | 14:00 h | 16:00 h | 18:00 h | 20:00 h | 22 |

## Figure 4 : diagramme temps-température (profil journalier) pour le programme 2

Identique au programme 1 pour les jours ouvrés. Le week-end, une période de commutation pour la température de confort pendant toute la journée et une diminution la nuit.

|                           | Lu - Ve | )    | Sa - Di                |      |
|---------------------------|---------|------|------------------------|------|
| Période de<br>commutation | Ð       | 1°C  | ľ                      | 1°C  |
| 1                         | 6:00    | 21,0 | 7:00                   | 21,0 |
| 2                         | 8:30    | 18,0 |                        |      |
| 3                         | 12:00   | 21,0 |                        |      |
| 4                         | 14:00   | 18,0 |                        |      |
| 5                         | 17:00   | 21,0 |                        |      |
| 6                         | 22:00   | 15,0 | Sa: 23:00<br>Di: 22:00 | 15,0 |

#### Programme 3

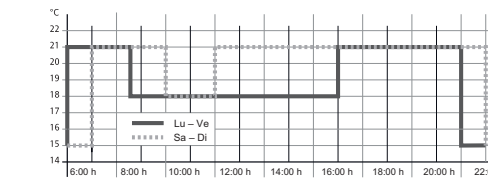

Figure 5 : diagramme temps-température (profil journalier) pour le programme 3

Programme avec quatre périodes de commutation et diminution de la température à 18°C pendant la journée (absence). Le week-end, diminution de la température le matin et la nuit.

|             | Lu - Ve |      | Sa - Di                |      |
|-------------|---------|------|------------------------|------|
| Période de  | $\odot$ | ₽°C  | ®                      | l°C  |
| commutation |         |      |                        |      |
| 1           | 6:00    | 21,0 | 7:00                   | 21,0 |
| 2           | 8:30    | 18,0 | 10:00                  | 18,0 |
| 4           | 17:00   | 21,0 | 17:00                  | 21,0 |
| 5           | 22:00   | 15,0 | Sa: 23:00<br>Di: 22:00 | 15,0 |

#### Choisir un programme (G 1)

Dans l'état à la livraison, le programme 1 est

- L'appareil se trouve dans l'affichage de base.
- Appuyer sur la touche Menu/ (8). En-bas de l'écran (12), un texte d'aide s'affiche.
- À l'aide des touches +/- (9/10), sélectionner le menu de réglage PARAMÈTRES UTILISA-**TEUR** et confirmer avec **OK** (voir Commande du thermostat).
- G 1 CHOISIR UN PROGRAMME s'affiche. Appuyer sur OK.
- Le numéro du programme actif clignote. Avec +/-, sélectionner le programme sou-
- haité (1 ... 3) et confirmer avec OK.

G 1 et le texte déroulant CHOISIR UN PRO-GRAMME s'affichent. Le programme sélectionné est activé.

## Ajustement du programme (G 2)

Les programmes préréglés peuvent être adaptés au besoins personnels. Il est possible de régler jusqu'à 9 périodes de commutation par jour.

- **i** Les ajustements influent sur le programme sélectionné. Les ajustements ne sont pas enregistrés lors d'un changement de programme. L'ajustement du programme standard doit à nouveau être réalisé.
- au programme de revenir au niveau de réglage précédent. Le cas échéant, il est possible de procéder à d'autres ajustements.
- L'appareil se trouve dans l'affichage de base.

du thermostat).

Appuyer sur OK.

manche

tion clignote.

clianote.

commutation clignote.

ÉVÉNEMENTS.

Sélection de la fonction

NEMENTS s'affiche.

maine (14) clignote.

s'affiche

i Une pression sur la touche Menu/← permet

■ Appuyer sur la touche Menu/ ← (8).

En-bas de l'écran (12), un texte d'aide

■ À l'aide des touches +/- (9/10), sélectionner le menu de réglage PARAMÈTRES UTILISA-TEUR et confirmer avec OK (voir Commande

G 1 - CHOISIR UN PROGRAMME s'affiche.

Appuyer sur les touches +/- de manière répétée jusqu'à ce que G2 - PARAMÉTRER ÉVÉ-

JOUR s'affiche, l'affichage du jour de la se-

i En plus des différents jours de la semaine, il est possible de régler des périodes de commutation également pour des blocs de jours 1-5, 6-7, 1-7. 1 désigne le lundi et 7 le di-

À l'aide des touches +/-, sélectionner le jour souhaité et confirmer avec OK.

L'affichage de la température (15) pour le premier intervalle de commutation clignote. À l'aide des touches +/-, régler la température

souhaitée et confirmer avec OK. L'heure de départ de l'intervalle de commuta-

■ À l'aide des touches +/-, régler l'heure de départ souhaitée et confirmer avec OK. L'heure de fin de l'intervalle de commutation

■ À l'aide des touches +/-, régler l'heure de fin souhaitée et confirmer avec OK.

La température pour le prochain intervalle de

il est possible de régler jusqu'à 9 périodes de commutation. Avant les temps de commutation le numéro de l'intervalle de commutation est affiché. L'heure de fin respective dans l'écran est reprise en tant que heure de dépar de l'intervalle suivant. Si ->>> clignote à l'écran, la période de commutation suivante à lieu le lendemain. En appuyant sur OK, l'affichage bascule sur l'heure de départ du jour suivant. En appuyant sur +/- un intervalle de commutation supplémentaire est créé. Si les 9 périodes de commutation d'une journée sont toutes affectées, le programme passe automatiquement au jour suivant. i Si nécessaire, il est possible de régler d'autres températures et périodes de commu-

tation sur le même modèle. ■ En appuyant plusieurs fois sur Menu/←, quit-

ter l'option de menu G2 - PARAMÉTRER

Les réglages sont repris.

L'appareil se trouve dans l'affichage de base. ■ Appuyer sur la touche Menu/ ← (8).

En-bas de l'écran (12), un texte d'aide s'affiche

- Appuyer sur la touche +/- (9/10) de manière répétée jusqu'à ce que l'option de menu (fonction ou menu de réglage) souhaitée soit affi-
- Appuyer sur la touche OK (11).

Dans les modes de fonctionnement AUTO et MANUEL, la fonction est activée.

Dans les autres modes de fonctionnement/ fonctions, l'appareil passe à d'autres réglages (voir Vue d'ensemble et commande des fonctions).

## Réglage des valeurs de consigne

Pour certaines fonctions, des valeurs de consigne doivent être réglées, par ex. heures/températures. La valeur à régler clignote alors dans l'affichage.

La valeur clignote.

À l'aide des touches +/-, ajuster la valeur de consigne et confirmer avec OK.

La nouvelle valeur est reprise, la prochaine valeur à régler clignote.

i Si toutes les valeurs sont réglées, l'écran passe à nouveau dans l'affichage de base. La fonction est exécutée.

mencant par H

#### Paramètres utilisateur (voir Tableau 2)

Dans le menu de réglage Paramètres utilisateur, le comportement du régulateur est réglé. L'accès au menu de réglage se fait via le menu (voir Sélection de la fonction). Un texte déroulant en-bas de l'écran simplifie la sélection.

## Appel du menu de réglage

L'écran indique G1 - CHOISIR UN PROGRAMME.

- Sélectionner le menu souhaité avec +/-.
- L'identificateur de menu et un texte d'aide sont affichés en-bas de l'écran (12).
- Appuyer sur **OK**.
- La première valeur réglable clignote à l'écran.
- Régler la valeur souhaitée avec +/-.
- Appuyer sur OK.

La valeur réglable suivante clignote.

i Si toutes les valeurs sont réglées, l'affichage revient au niveau supérieur.

Mode d'emploi et instructions de montage

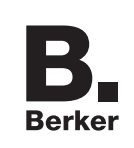

# Thermostat avec contact normalement ouvert et enjoliveur, programmable Réf.: 2044 .

 $(\mathbf{F})$ 

Berker GmbH & Co KG Zum Gunterstal 66440 Blieskastel/Germany Tél: +49 6842 945 0 Fax: +49 6842/945 4625 E-Mail: info@berker.de

www.berker.com

# Β. Berker

11/2020 6LE000569B

|   | Fonction-                 | Description                                                                                                    |  |  |  |  |
|---|---------------------------|----------------------------------------------------------------------------------------------------|--|--|--|--|
|   | nement                    | Manipulation                                                                                                    |  |  |  |  |
|   |                           | Affichage                                                                                                    |  |  |  |  |
|   | AUTO                      | Régulation de la température ambiante en fonction des valeurs de consigne de temps et de température du programme sélectionné |  |  |  |  |
|   |                           | Activation: OK                                                                                                    |  |  |  |  |
| - |                           | Ajuster la température jusqu'à la prochaine période de commutation: +/- dans l'affi-<br>chage de base                         |  |  |  |  |
|   |                           | Affichage de la fonction (16): AUTO                                                                                           |  |  |  |  |
| е | MANUEL                    | Régulation de la température ambiante indépendamment de l'heure selon la valeur réglée ici                                    |  |  |  |  |
|   |                           | Activation: OK                                                                                                    |  |  |  |  |
|   |                           | Régler la température: +/– dans l'affichage de base                                                                           |  |  |  |  |
|   |                           | Affichage de la fonction (16): MANUEL                                                                                         |  |  |  |  |
|   | MINUTERIE                 | Valeur de consigne de température ambiante pour un nombre défini d'heures                                                     |  |  |  |  |
|   |                           | Réglage des heures: +/-<br>Activation: <b>OK</b>                                                                              |  |  |  |  |
|   |                           | Affichage de la fonction (16): MINUTERIE                                                                                      |  |  |  |  |
|   |                           | Affichage de l'heure (12): <b>xh</b> (x = nombre d'heures restantes)                                                          |  |  |  |  |
|   | VACANCES                  | Valeur de consigne de température ambiante pour une période définie avec dates de                                             |  |  |  |  |
|   |                           | début de de fin de vacances                                                                                                   |  |  |  |  |
|   |                           | La fonction AUTO est activee jusqu'au debut de vacances. Alternativement,                                                     |  |  |  |  |
|   |                           | GE VACANCES débute lorsque la date de début est atteinte                                                                      |  |  |  |  |
|   |                           | Réglage de l'année du mois du jour de la température +/- toujours valider avec                                                |  |  |  |  |
|   |                           | OK                                                                                                    |  |  |  |  |
| t |                           | Activation par confirmation du réglage de la température: OK                                                                  |  |  |  |  |
|   |                           | Affichage de la fonction (16): V.                                                                                             |  |  |  |  |
|   |                           | Affichage de l'heure (12) : date de fin des vacances au format JJ/MM/AA                                                       |  |  |  |  |
|   | JOUR                      | Régulation de température indépendamment du jour de la semaine selon les valeurs                                              |  |  |  |  |
|   | DEROGE                    | de consigne d'heure et de température du programme réglé (profil journalier)                                                  |  |  |  |  |
|   |                           | Les pré-réglages du programme correspondant au programme journalier actuel du<br>lundi.                                       |  |  |  |  |
|   |                           | Réglage de la température et des périodes de commutation: +/-, toujours valider avec OK                                       |  |  |  |  |
|   |                           | Activation avec confirmation de la dernière période de commutation                                                            |  |  |  |  |
|   |                           | Affichage de la fonction (16): JOUR DEROGE                                                                                    |  |  |  |  |
|   | PARAMÈTRES<br>UTILISATEUR | Appel d'un menu de réglage pour les réglages utilisateur (voir Paramètres utilisateur)<br>Appel: <b>OK</b>                    |  |  |  |  |
|   |                           | L'affichage de la température ambiante (15) indique l'identificateur du menu, com-<br>mençant par <b>G</b> .                  |  |  |  |  |
|   |                           | Texte déroulant en-bas de l'écran avec informations sur le menu de réglage actuel                                             |  |  |  |  |
|   | PARAMÈTRES                | Appel d'un menu de réglage pour l'installateur spécialisé                                                                     |  |  |  |  |
|   | INSTALLA-                 | Appel: OK (voir Informations pour les électriciens - Mise en service)                                                         |  |  |  |  |
|   | IEUR                      | L'affichage de la température ambiante (15) indique l'identificateur du menu, com-                                            |  |  |  |  |

Tableau 1: Aperçu des fonctions et de la commande

Texte déroulant en-bas de l'écran avec informations sur le menu de réglage actuel

| Réglage                               | Description<br>Manipulation                                                                                                    |
|---------------------------------------|----------------------------------------------------------------------------------------------------|
| G1<br>CHOISIR UN<br>PROGRAMME         | Sélection d'un des programmes temps-température préréglés (voir Sélection du programme)<br>Réglage d'usine: <b>1</b> - Programme 1                                                                                                    |
| G2<br>PARAMÉTRER<br>ÉVÉNEMENTS        | Ajustement d'un programme temps-température<br>Réglage du jour de la semaine, de la température, de la période de commuta-<br>tion: +/–, valider avec <b>OK</b> (voir Ajustement du programme)                                                                                                    |
| G3<br>RÉGLER L'HEURE                  | Réglage de la date et de l'heure<br>Réglage du JOUR, du MOIS, du JOUR, de l'HEURE, de la MINUTE: +/–,<br>valider avec OK                                                                                                    |
| G4<br>ARRÊT<br>CHAUFFAGE              | Désactivation du régulateur, aucune température, la fonction hors gel est acti-<br>vée, si cette option a été réglée par l'installateur spécialisé.<br>YES/NO - Sélection Activation/désactivation du chauffage: +/–, valider avec OK<br>Affichage de la fonction (16): OFF<br>Réactivation de la régulation: sélection d'une fonction au choix via le menu ou<br>en maintenant la touche Menu/← enfoncée pendant 10 s.                                    |
| G5<br>CHANGEMENT<br>HEURE ÉTÉ/HIVER   | Sélection si la commutation été/hiver doit être effectuée automatiquement<br>Réglage d'usine: <b>YES</b> - Commutation activée<br>Sélection <b>YES/NO</b> : +/-, valider avec <b>OK</b>                                                                                                    |
| G6<br>BLOCAGE TOU-<br>CHES            | Protection du régulateur contre toute commande non autorisée<br>Lorsque le verrouillage est activé, aucune commande n'est possible<br>Sélection YES (verrouillage)/NO: +/–, valider avec OK<br>Supprimer le verrouillage :<br>Appuyer sur une touche quelconque, lorsque CODE apparaît, régler 93 avec<br>+/– et valider avec OK                                                                                                    |
| G7<br>TEMP. LIMIT. MIN/<br>MAX        | Valeurs de consigne des températures supérieure et inférieure pour la régulation<br>Réglage d'usine: LIMITE TEMP. MIN. = 5 °C, LIMITE TEMP. MAX. = 30 °C<br>Réglage des températures: +/–, valider avec OK                                                                                                    |
| G8<br>COÛT HORAIRE<br>ÉNERGIE         | <ul> <li>Saisie des coûts énergétiques prévus par heure pour la pièce dans laquelle la régulation est réalisée. La consommation calculée est indiquée sous G9</li> <li>Si le compteur des coûts énergétiques doit servir de compteur d'heures de fonctionnement, régler la valeur COÛT HORAIRE sur 100.</li> </ul>                                                                                                    |
|                                       | Réglage d'usine: <b>10</b><br>Réglage des <b>COÛT HORAIRE</b> : +/–, valider avec <b>OK</b>                                                                                                    |
| G9<br>CONSOMMATION<br>ÉNERGIEE        | Affichage de la consommation énergétique/des heures de fonctionnement<br>calculée(s) approximativement pour 2 JOURS – 1 SEMAINE – 30 JOURS –<br>1 ANNÉE.<br>Le jour actuel est pris en considération jusqu'au moment de l'affichage.<br>Calcul : durée d'activation du chauffage x COÛT HORAIRE<br>Sélection de la période pour le calcul de la consommation énergétique: +/–<br>Retour au menu: OK<br>Réinitialisation via les PARAMÈTRES INSTALLATEUR H9 |
| G10<br>AFFICHAGE TEMP.<br>CONSIGNE    | Réglage définissant si la température de consigne doit être affichée dans l'affi-<br>chage de base au lieu de la température ambiante actuelle<br>Réglage d'usine: <b>NO</b> – Affichage de la température ambiante                                                                                                    |
| G11<br>AJUSTEMENT<br>TEMPÉRATURE      | <ul> <li>Définition de la valeur de correction utilisée pour corriger la température mesurée pour l'affichage et la régulation</li> <li>Ajustements judicieux : par ex. alignement sur les thermomètres étalonnés, compensation de hauteurs et d'emplacements de montage non optimaux</li> <li>Réglage d'usine: 0.0 - aucune correction</li> <li>Réglage de la valeur de correction: +/-, valider avec OK</li> </ul>                                       |
| G12<br>NUMÉRO POUR LA<br>TEMP. AU SOL | Uniquement en cas d'utilisation en tant que régulateur de température au sol!<br>Activation de l'affichage de la température au sol sous forme d'information chiffrée<br>L'unité °C n'est pas affichée<br>Réglage d'usine: <b>NO</b> (affichage de température normal)<br>Sélection <b>YES/NO</b> : +/-, valider avec <b>OK</b>                                                                                                    |
| G13<br>LUMIÈRE                        | Réglage de l'éclairage de l'écran:<br><b>COURT</b> = court après une pression sur une touche, <b>OFF</b> = désactivé de ma-<br>nière permanente<br>Réglage d'usine: <b>COURT</b><br>Réglage du comportement d'éclairage: +/–, valider avec <b>OK</b>                                                                                                    |
| G14<br>LANGUAGE                       | Sélection de la langue pour les textes d'affichage à l'écran::<br>DEUTSCH, ENGLISH, NEDERLANDS, FRANCAIS<br>Sélection de la langue: +/–, valider avec OK                                                                                                    |
| G15<br>INFO<br>G16                    | Affichage du type et de la version du régulateur<br>Retour au menu: <b>OK</b><br>Réinitialisation des réglages utilisateur sur les réglages d'usine                                                                                                    |
| RETOUR PARAM.<br>STD UTILISATEUR      | Le compteur CONSOMMATION ÉNERGIE n'est pas réinitialisé. La réinitiali-<br>sation s'effectue via le menu H9.     Sélection de YES (réinitialisation)/NO: +/-, valider avec OK                                                                                                    |

Tableau 2: Aperçu des réglages utilisateur et de leur sélection

Informations destinées aux électriciens

## Montage et raccordement électrique

- DANGER ! Choc électrique en cas de contact avec les pièces sous tension.
- Un choc électrique peut provoquer la mort.
- Avant tous travaux sur l'appareillage, mettre les câbles de raccordement hors tension et recouvrir les pièces voisines sous tension !

## Lieu de montage

Pour permettre une régulation optimale de la température ambiante via la sonde interne, l'emplacement de montage sélectionné doit respecter les points suivants :

- permettre une libre circulation d'air
- ne pas se trouver derrière des rideaux, armoires, étagères, etc.
- ne pas être directement exposé aux rayons du soleil
- être placé hors des courants d'air
- ne pas être placé sur des parois extérieures
- être placé à une hauteur d'env. 1,5 m

## Raccordement et montage de l'appareillage

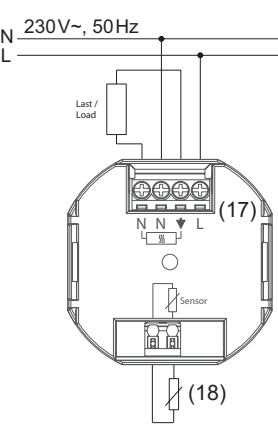

Figure 6: schéma de branchement

- Retirer l'élément de commande du mécanisme.
- Dénuder les câbles de raccordement sur 8 mm max
- Raccorder le régulateur conformément au schéma de branchement (figure 6).
- Le cas échéant, raccorder la sonde de température externe (voir Raccordement de la sonde de température externe).

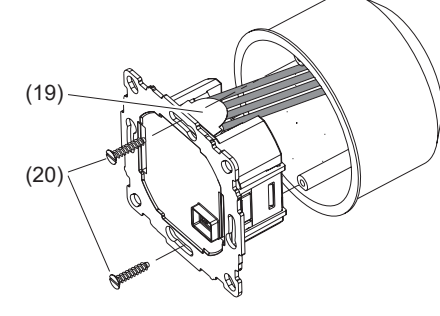

# Figure 7: montage

- Aligner le mécanisme (7) dans la boîte d'appareil et le fixer à l'aide de vis de fixation (20). Monter le mécanisme de telle sorte que la languette en plastique (19) serve d'isolation aux vis de fixation (figure 7).
- Mettre le cadre design (5) en place et fixer l'élément de commande (3) en l'enfichant.

# Raccordement de la sonde de température externe

Pour les processus de régulation du régulateur de température au sol et du thermostat avec limiteur, une sonde de température externe est nécessaire. L'installation de la sonde de température dans un tube de protection est recommandée, afin de permettre un remplacement ultérieur.

- Le câble de la sonde de température guide la tension secteur et peut être rallongé jusqu'à 50 m à l'aide de câbles adaptés.
- Pour éviter les perturbations des signaux, ne pas poser le câble de la sonde de température avec les câbles secteur.
- Dénuder le câble de la sonde de température sur 8 mm max.
- Raccorder la sonde de température conformément au schéma de branchement (fig. 6, 18).

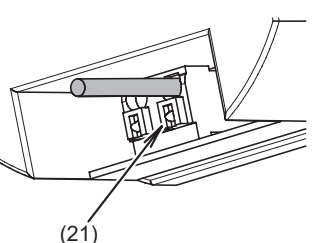

Figure 8: borne de raccordement de la sonde de température

En cas d'utilisation d'un câble flexible pour l'insertion et le retrait du câble, appuyer sur la languette de déblocage (21) à l'aide d'un outil adapté.

# Mise en service

# 

Dysfonctionnement de l'installation de chauffage en cas de réglages défectueux de la régulation.

L'installation de chauffage peut être endommagée.

Les réglages du système de chauffage doivent être effectués exclusivement par un technicien spécialisé.

# Réglage du type de chauffage

Lors de la mise en service du régulateur, régler le type de chauffage.

L'appareil se trouve dans l'affichage de base.

■ Appuyer sur la touche Menu/← (8). En-bas de l'écran, un texte d'aide s'affiche.

- Appuyer sur la touche +/- jusqu'à ce que PARAMÈTRES INSTALLATEUR s'affiche.
- Appuyer sur OK.
   CODE s'affiche et le numéro de code 0 clianote.
- À l'aide des touches +/– sélectionner le chiffre de code 7 et valider avec OK.
- H 1 et le texte déroulant APPLICATION s'affichent.
- Appuyer sur **OK**.
- À l'aide des touches +/-, régler le type de chauffage souhaité et valider avec OK.
- AMBIANCE est préréglé. Lors du changement de type de chauffage, tous les réglages utilisateur et installateur sont réinitialisés sur les réglages d'usine.

## Vue d'ensemble et sélection des réglages

Le menu de réglage est appelé. Si H1 et le texte déroulant APPLICATION sont affichés, il est possible de faire une sélection parmi les menus de réglage possibles à l'aide des touches +/-(Tableau 3).

|                                         | Manipu                                                |
|-----------------------------------------|-------------------------------------------------------|
| H1<br>APPLICATION                       | Sélectio<br>- AMBIA<br>- PLANO<br>- LIMITE<br>Réglage |
|                                         | En cas c<br>si une so<br>Sélectio                     |
| H2<br>MODE DE<br>RÉGULATION             | Sélectio<br>- MLI (<br>cycle<br>rapid<br>Régli        |
|                                         | La du<br>- <b>ON/C</b><br>de la<br>Régli              |
|                                         | Régla<br>Si au<br>faible<br>minir                     |
| 110                                     | Sélectio<br>tion/de c                                 |
| H3<br>TEMP. AU SOL<br>MIN/MAX           | Uniquen<br>Réglage<br>- LIMI<br>temp                  |
|                                         | - LIMI<br>temp<br>Régla                               |
|                                         | Reglage<br>Pour<br>rieure<br>l'aide                   |
| H4<br>CHAUFFER OU<br>RAFRAÎCHIR         | Commut<br>Fonctior<br>thermos                         |
|                                         | - Utilis<br>chau<br>- H6 H<br>- H7 C                  |
| H5<br>DÉGOMMAGE                         | Sélectio<br>Protectio<br>Tous les<br>Réglage          |
| H6<br>HORS GEL                          | Réglage<br>Réglage<br>Lorsque<br>sous la t<br>Réglage |
|                                         | i Mode<br>Réglage                                     |
| H7<br>OPTIMISATION<br>AU DÉMAR-<br>RAGE | l'aide<br>Ce régla<br>du déma<br>l'écran.<br>Réglage  |
| H8<br>VANNES NO                         | Inversion<br>électroth<br>Réglage                     |
| H9<br>R.À.Z. COMP-<br>TEUR ÉNERGIE      | Réinitial<br>Sélectio                                 |
| H10<br>AFFICHAGE DE<br>LA TEMP. AU SOL  | Uniquen<br>Affichag                                   |
| H11<br>RETOUR PA-<br>RAM. STD TOUS      | Réinitial<br>menus c<br>Sélectio                      |
|                                         | Tablea                                                |

#### Description Manipulation

Réglage

on parmi les processus de régulation en fonction du type de chauffage:

ANCE = thermostat d'ambiance

CHER = régulateur de température au sol

EUR = thermostat d'ambiance avec limiteur

e d'usine: AMBIANCE

d'utilisation en tant que thermostat d'ambiance, il est en outre possible de régler conde de température externe (SONDE EXTERNE = YES) est raccordée. on du type de chauffage: +/-, valider avec OK

on du type de régulation:

(modulation de largeur d'impulsions) avec possibilité de réglage du temps de e. Sélectionner des temps de cycle courts pour les systèmes de chauffage des et des temps de cycle longs pour les systèmes de chauffage lents. lage d'usine du temps de cycle: 10 min

urée d'activation/de désactivation minimale est de 10 % du temps de cycle. **OFF** (régulation à deux points) avec possibilité de réglage de l'hystérésis et

a durée d'activation/de désactivation minimale du relais

lage d'usine de la durée d'activation/de désactivation minimale: 10 min

ucune hystérésis n'est réglée, le relais commute également en cas de très es différences de température avec la durée d'activation/de désactivation imale réglée.

on de la régulation, du temps de cycle, de l'hystérésis, de la durée d'activadésactivation: +/-, valider avec **OK** 

ment en cas d'utilisation en tant que thermostat d'ambiance avec limiteur. le des températures au sol minimale et maximale pour la limitation.

ITE TEMP. AU SOL MIN.: la température du sol n'est jamais inférieure à la pérature réglée ici.

lage d'usine: OFF (aucune limitation)

**ITE TEMP. AU SOL MAX.**: la température du sol n'est jamais supérieure à la pérature réglée ici.

lage d'usine: **35 °C** 

e des températures: +/–, valider avec **OK** 

rr désactiver la limite supérieure ou inférieure avec **OFF**, régler la limite infére de température < 10 °C ou la limite supérieure de température > 40 °C à le des touches **+/–**. **OFF** s'affiche

utation du régulateur sur fonctionnement en refroidissement/chauffage onnement en refroidissement uniquement en cas d'utilisation en tant que stat d'ambiance et **H2 - MODE DE RÉGULATION = ON/OFF** 

nnement en refroidissement:

sation des temps de commutation et des températures du fonctionnement en uffage

HORS GEL = OFF

OPTIMISATION AU DÉMARRAGE = NO

on du chauffage/refroidissement: +/-, valider avec **OK** ion de la vanne contre le blocage en cas d'absence prolongée de régulation s jours à 10h00, la vanne est ouverte pendant la durée réglée ici (en min.). e d'usine: **3 min** 

e du temps d'ouverture: +/-, valider avec OK

e du mode de fonctionnement Hors gel et de la température

e la fonction hors gel est activée, le chauffage est activée en cas de passage température réglée pour la fonction hors gel.

e d'usine: 5 °C `

le de fonctionnement possible uniquement lorsque la régulation est désactivée. e de la température: +/–, valider avec **OK** 

· désactiver la fonction hors gel avec **OFF**, régler la température < 5 °C à e de la touche –. **OFF** s'affiche.

age permet que la température de consigne réglée soit déjà atteinte à l'heure arrage. Pendant le temps de préchauffage nécessaire, **AUTO\_** s'affiche à

e d'usine: YES

on YES (OPTIMISATION AU DÉMARRAGE)/NO : +/-, valider avec OK on du comportement de commutation des relais pour l'utilisation de moteurs thermiques ouverte sans débit. ge d'usine: NO (désactivé) ion YES (activé)/NO: +/-, valider avec OK alisation du compteur de coûts énergétiques réglé sous G8/G9 à 0 ionner YES/(réinitialisation): +/-, valider avec OK

ment en cas d'utilisation en tant que thermostat d'ambiance avec limiteur. ge de la température au sol actuelle à des fins de service

lisation de tous les réglages installateur et utilisateur effectués dans les de réglage sur les réglages d'usine

onner YES (réinitialisation): +/–, valider avec OK

au 3: Aperçu des réglages installateur et de leur sélection

# Affichage d'erreurs d'appareils

Les erreurs dans la configuration matérielle peuvent être affichées via l'écran. Dans ce cas, **ERR** ainsi que le type d'erreur s'affiche sous forme de texte déroulant.

| Type<br>d'erreur                 | Description<br>Mesures à prendre pour éliminer<br>l'erreur                                                                                                    |
|----------------------------------|----------------------------------------------------------------------------------------------------|
| ERR<br>CONFIGU-<br>RATION        | <ul> <li>L'élément de commande et le mé-<br/>canisme ne s'accordent pas</li> <li>Utiliser uniquement des com-<br/>posants adaptés les uns aux<br/>autres</li> <li>Activer et désactiver la tension</li> </ul> |
| ERR<br>Com-<br>MUNI-<br>CATION   | La commutation entre l'élément<br>de commande et le mécanisme<br>est perturbée<br>- Retirer l'élément de comman-<br>de et l'enficher à nouveau<br>- Activer et désactiver la tension                          |
| ERR<br>CAPTEUR<br>EXTÉ-<br>RIEUR | Rupture/court-circuit de la sonde<br>de température externe<br>- Remplacer la sonde de tempé-<br>rature                                                                                                    |
|                                  | Dépassement/sous-dépassement<br>de la plage d'affichage<br>                                                                                                    |

### Annexes

## Caractéristiques techniques

| •                                        | •                                                                                                    |
|------------------------------------------|----------------------------------------------------------------------------------------------------|
| Tension de service                       | 230 V CA~                                                                                                    |
| Fréquence nominale                       | 50 Hz                                                                                                    |
| Sortie                                   | Relais du contact<br>normalement ouvert,<br>sous tension                                                     |
| Courant de commutation                   | 10 mA 10 (4)A,<br>230 V~                                                                                     |
| Puissance absorbée                       | env. 1,2 W                                                                                                   |
| Surtension transitoire                   | 4 kV                                                                                                    |
| Température pour essai de                | e billage 75 °C (± 2 °C)                                                                                     |
| Indice de protection                     | IP30                                                                                                    |
| Classe de protection (voir               | Consignes sécurité) II                                                                                       |
| Température de service                   | 0 40 °C (sans condensation)                                                                                  |
| Température de stockage                  | -20 70 °C<br>(sans condensation)                                                                             |
| Plage de réglage de<br>température       | par pas de 0,5 °C                                                                                            |
| Thermostat d'ambiance<br>(avec limiteur) | 5 30 °C                                                                                                    |
| Régulateur de<br>température de sol      | 10 40 °C                                                                                                    |
| Affichage de température                 | par pas de 0,1 °C                                                                                            |
| Signal de sortie                         | Modulation de largeur<br>d'impulsions (MLI)<br>ou régulation à deux<br>points (activation/<br>désactivation) |
| Temps de cycle MLI                       | réglable                                                                                                    |
| Hystérésis                               | réglable (en cas de ré-<br>gulation à deux points)                                                           |
| Période de commutation<br>minimale       | 10 min                                                                                                    |
| Décalage de l'heure                      | < 4 min par an                                                                                               |
| Autonomie avec les batteries au lithium  | env. 10 ans                                                                                                  |

## Tableau des résistantes/températures pour la sonde à distance

| Tempéra-   | 10   | 20   | 25 | 30   | 40   | 50   |
|------------|------|------|----|------|------|------|
| ture [°C]  |      |      |    |      |      |      |
| Résistance | 66,8 | 41,3 | 33 | 26,3 | 17,0 | 11,3 |
| [kΩ]       |      |      |    |      |      |      |

## Aide en cas de problème

#### Il fait chaud trop tard

Cause 1: les périodes de commutation programmées ou l'heure est/sont erronée(s)

#### Ajuster la programmation

Cause 2: un changement heure d'été/heure d'hiver a eu lieu entre temps (G5).

#### Ajuster l'heure.

Cause 3: Optimisation au démarrage H7 est désactivé ou ne fonctionne pas encore depuis suffisamment longtemps (quelques jours) pour déterminer le temps de préchauffage optimal.

Sélectionner Optimisation au démarrage et laisser du temps au régulateur pour qu'il s'adapte aux conditions de l'environnement à réguler.

#### Aucune saisie n'est possible

Cause: le blocage touches G6 est activé. Supprimer le verrouillage.

# La température souhaitée ne peut pas être réglée

Cause: La limitation de température G7 empêche le réglage souhaité.

Régler à nouveau la limitation de température.

#### L'affichage de la température ne change pas

Cause: L'affichage de la température de consigne G10 est activé.

Activer l'affichage de la température ambiante.

## Garantie

Sous réserve de modifications techniques et de forme, dans la mesure où elles sont utiles au progrès techniques.

Nos appareils sont garantis dans le cadre des dispositions légales en vigueur.

Pour toute demande en garantie, s'adresser à votre revendeur.